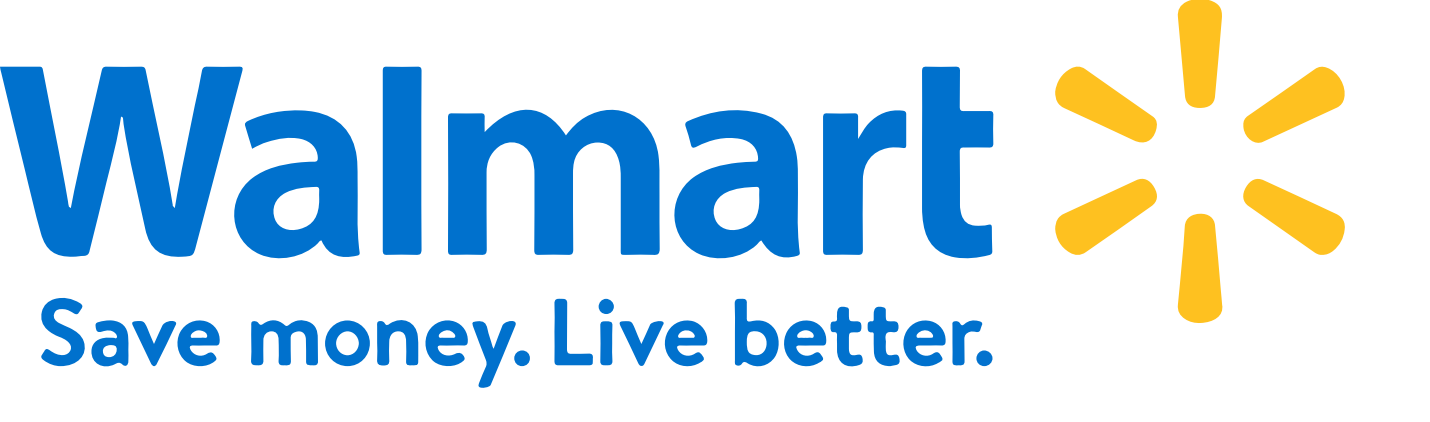

# Training for associates Visitor Management & Wellness Screening Station

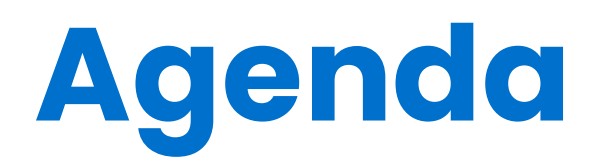

- 1 Training Video
- 2 Wellness Screening Solution
- 3 How to use the station Step by Step Guide
- 4 QR Code Instructions
- 5 Installation Guide
- 6 Reporting
- 7 Wellness Screening Status
- 8 Visitor Badge
- 9 Bookmarking
- **10** Additional Videos
- **11** Knowledge Base
- **12** Contact Support

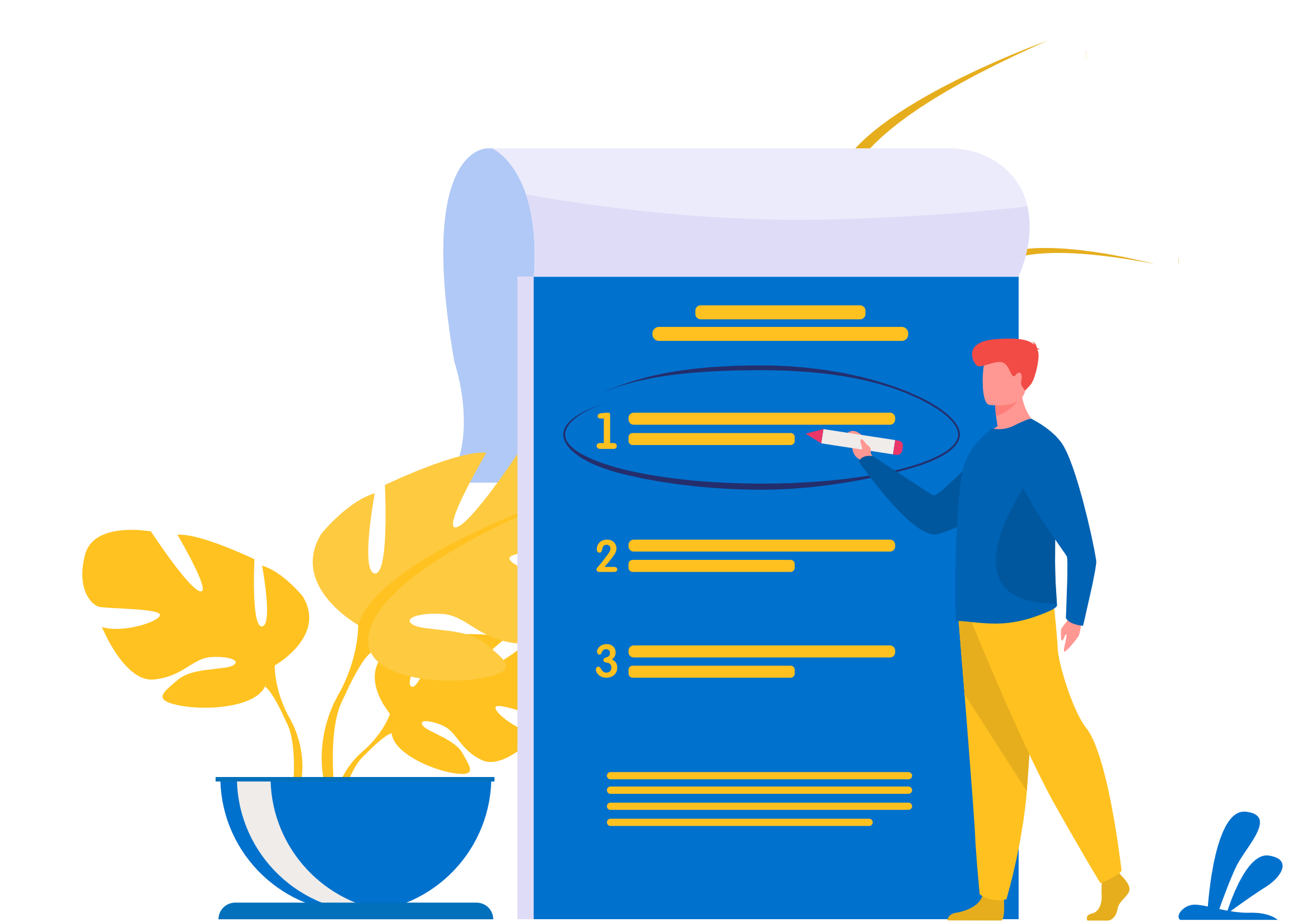

# Training Video Crowd Wellness Screening

**For Distribution Centres** 

# Walmart : Logistics

# Crowd Wellness Screening Solution

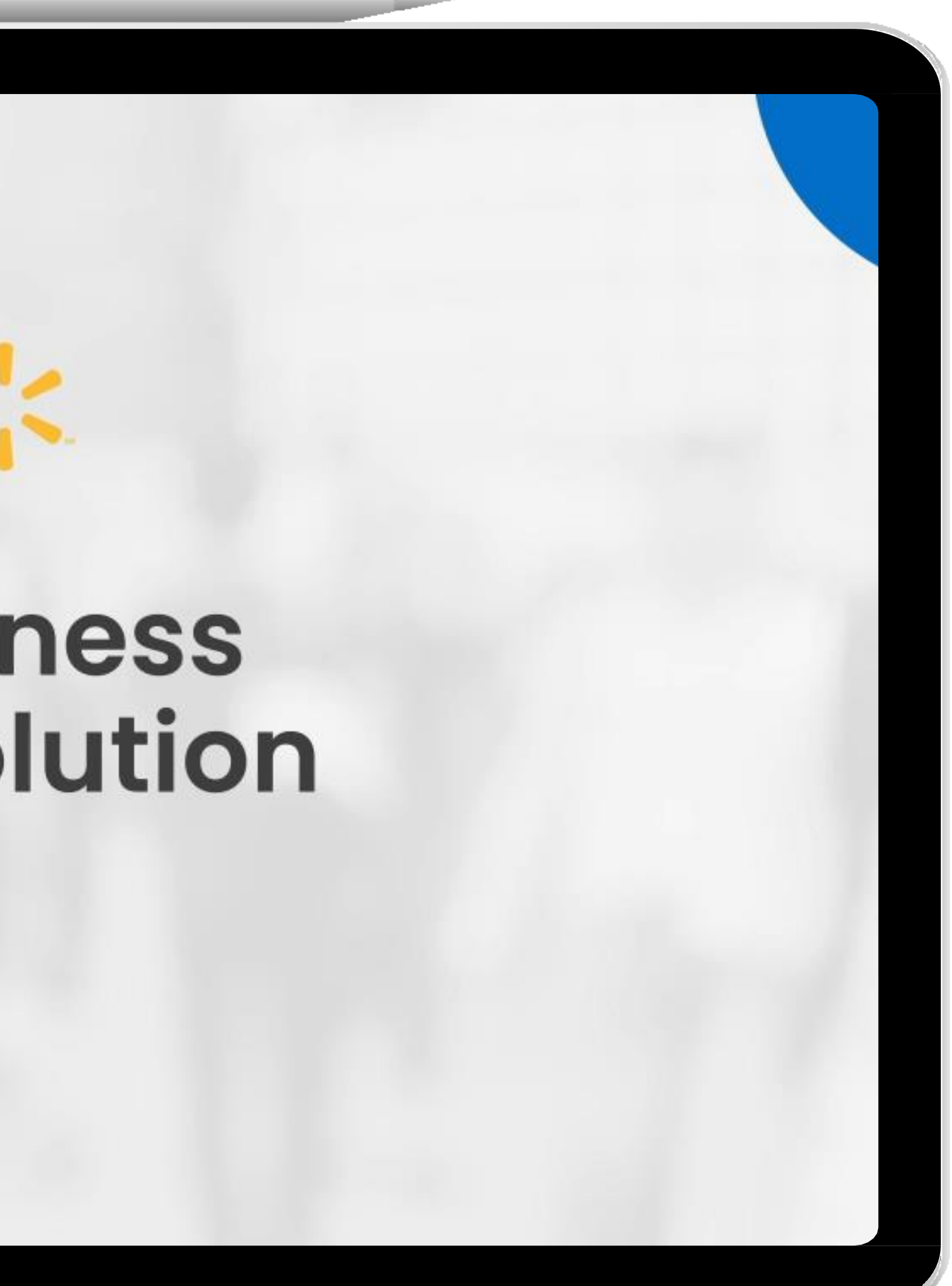

### **Wellness Screening Solution For Stores**

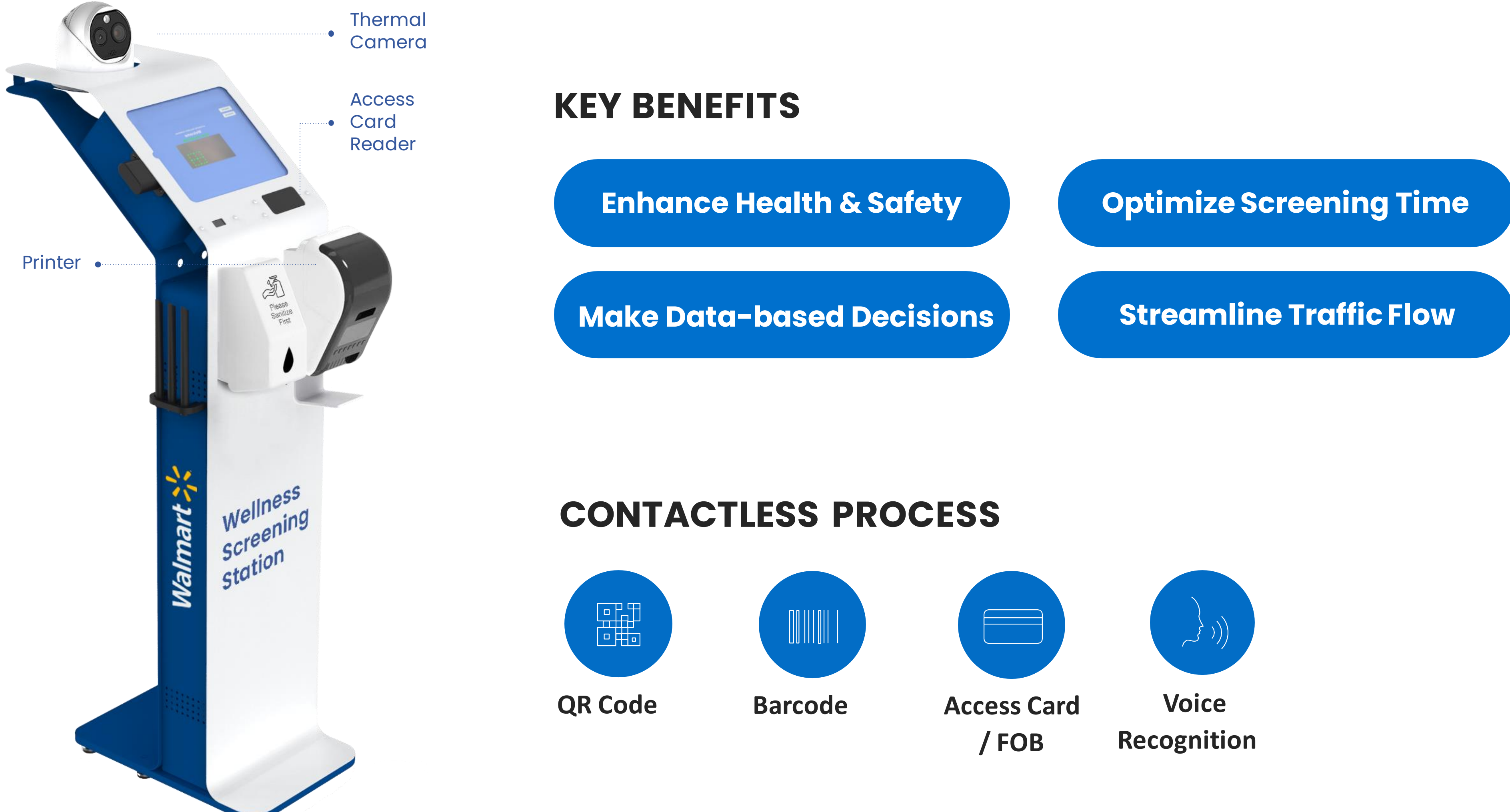

### **Crowd Wellness Screening Solution For Distribution Centres**

### **One thermal camera, multiple screening stations**

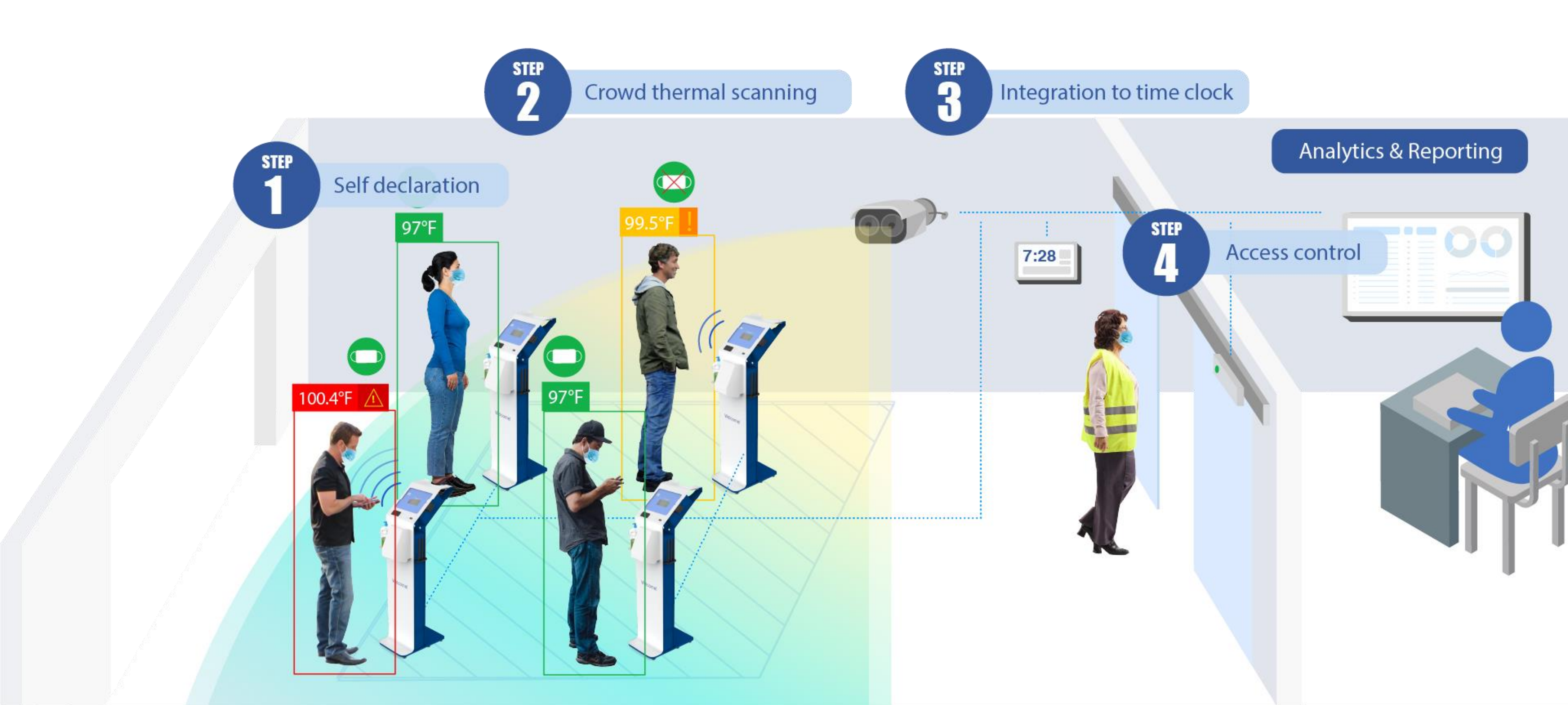

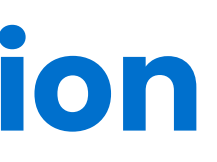

# **Step-by-step Guide**

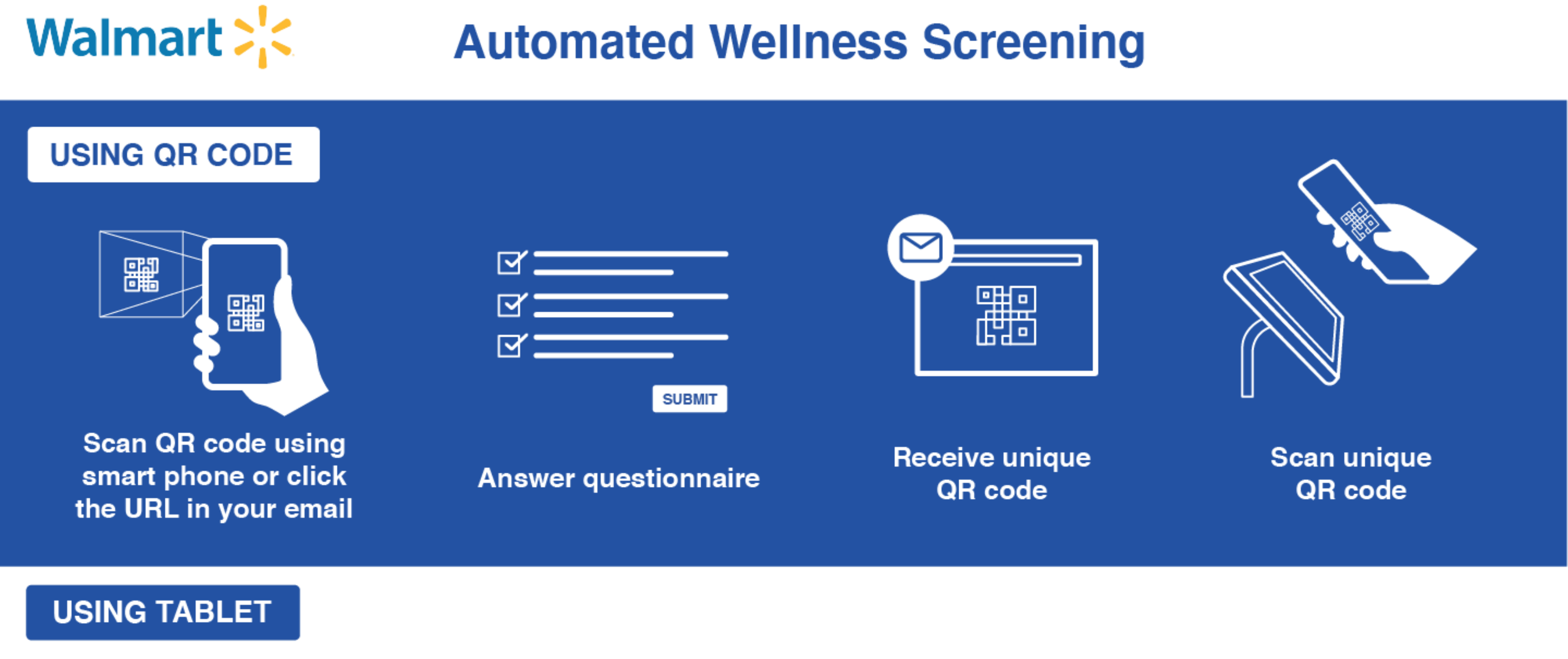

ASSOCIATE

**VISITOR /** 

**VENDOR/** 

CONTRACTOR

Select type of entry

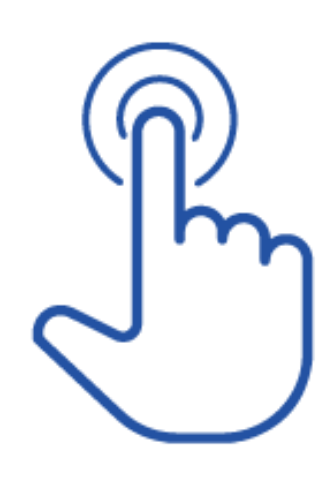

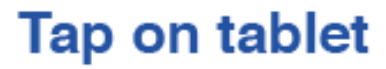

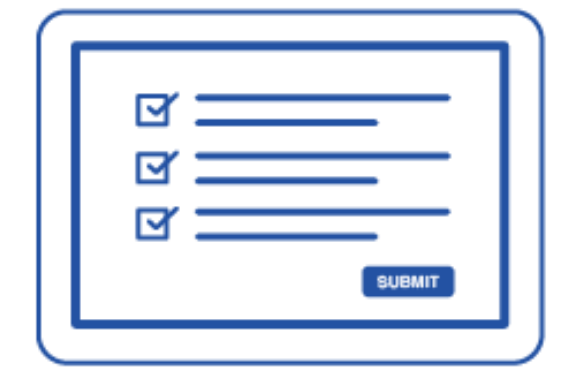

Answer questionnaire

# **Step-by-step Guide**

# Walmart 🚬

### UTILISATION DU CODE QR

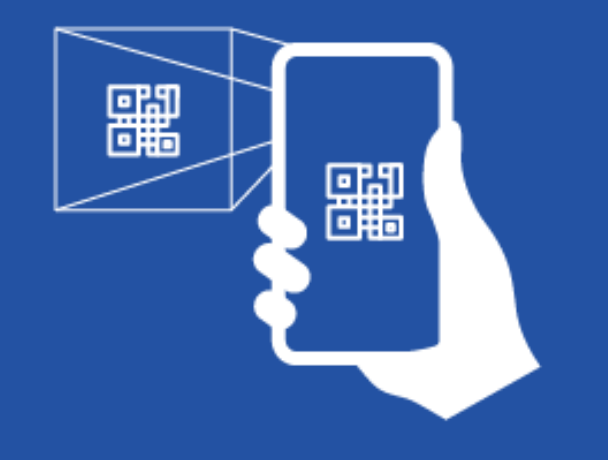

Scannez le code QR à l'aide d'un téléphone intelligent ou cliquez sur l'URL dans votre e-mail

ST - $\square$ P soumettre

répondez au questionnaire

### UTILISATION DE LA TABLETTE

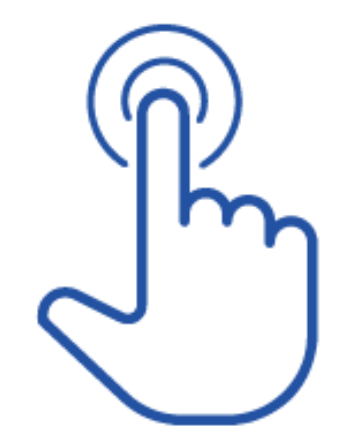

Appuyez sur la tablette

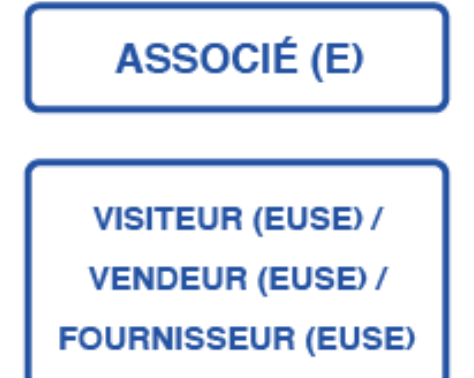

Sélectionnez le type d'entrée

### Station de dépistage automatique du bien-être

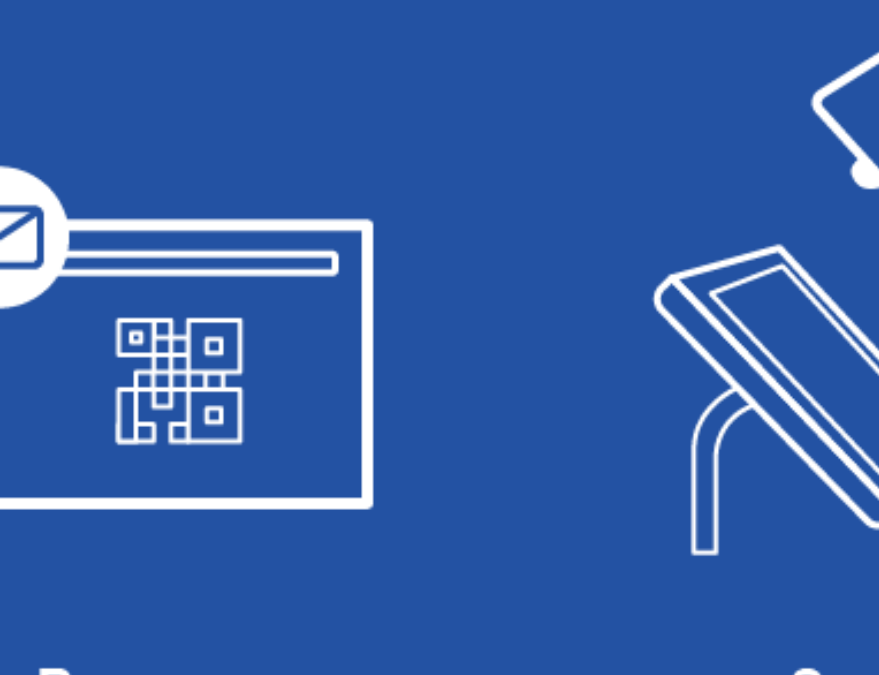

**Recevez un** code QR unique

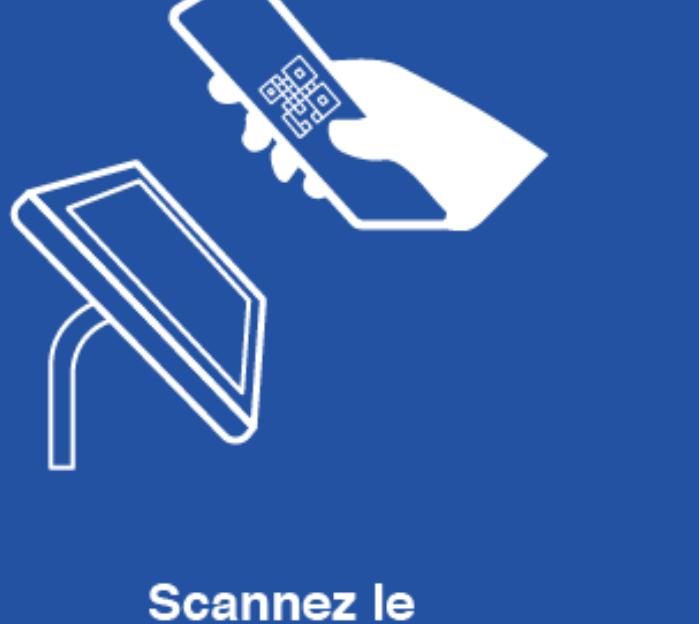

code QR unique

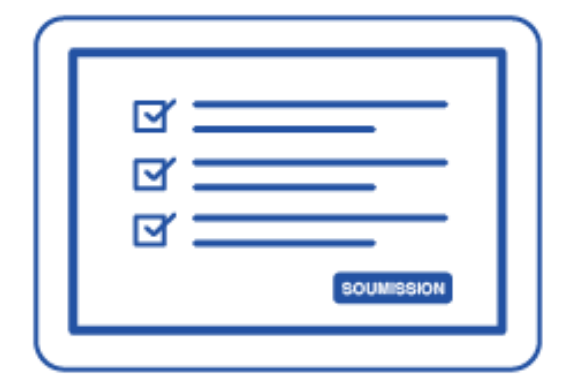

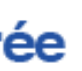

répondez au questionnaire

### **Step-by-step Guide For Ontario Only**

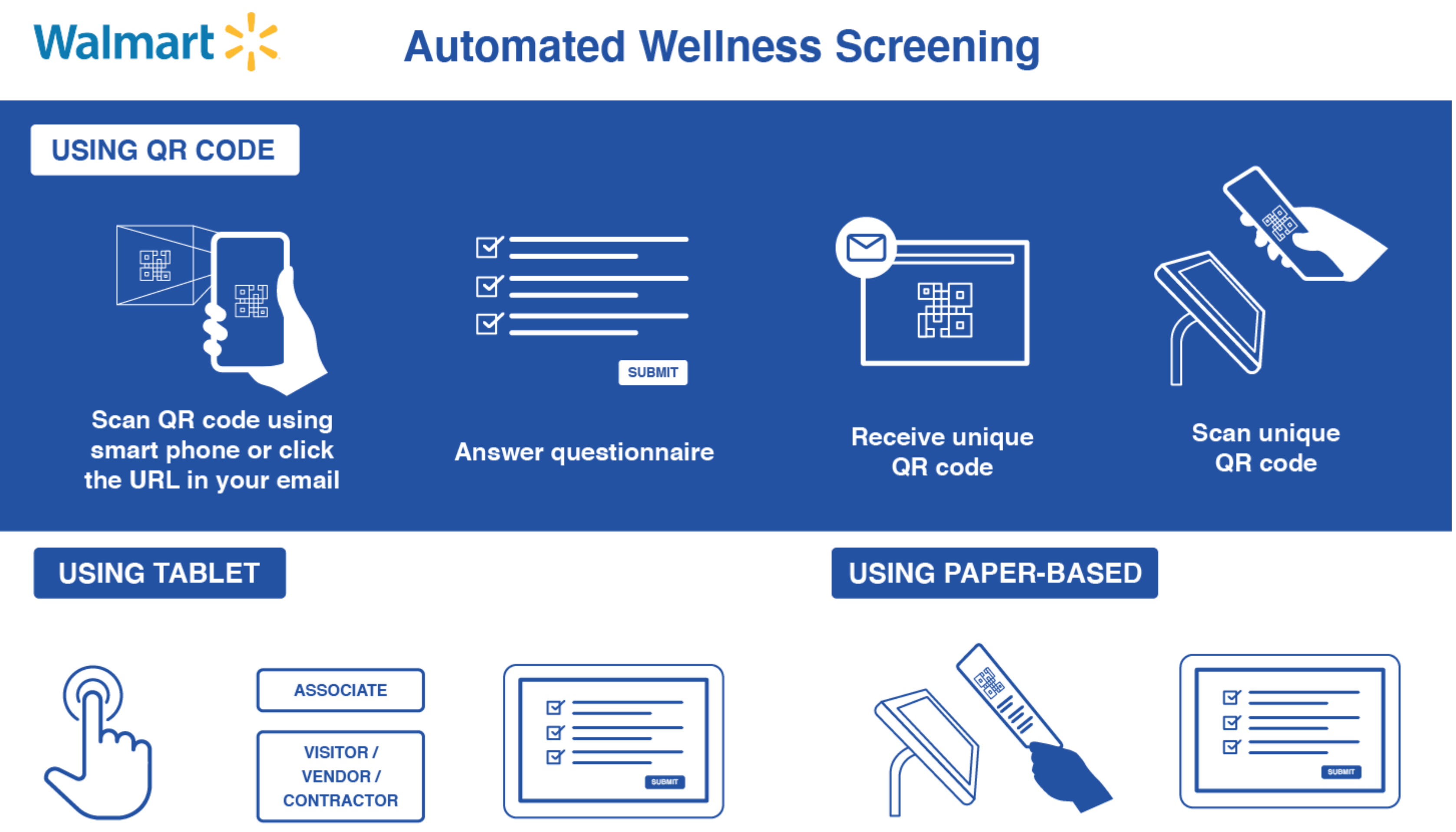

Tap on tablet

Select type of entry

Answer questionnaire

Scan paper-based QR code

Answer questionnaire

# **QR Code Instructions**

### COVID-19 Wellness Check Pass

Required for building entry

### **Get yours here**

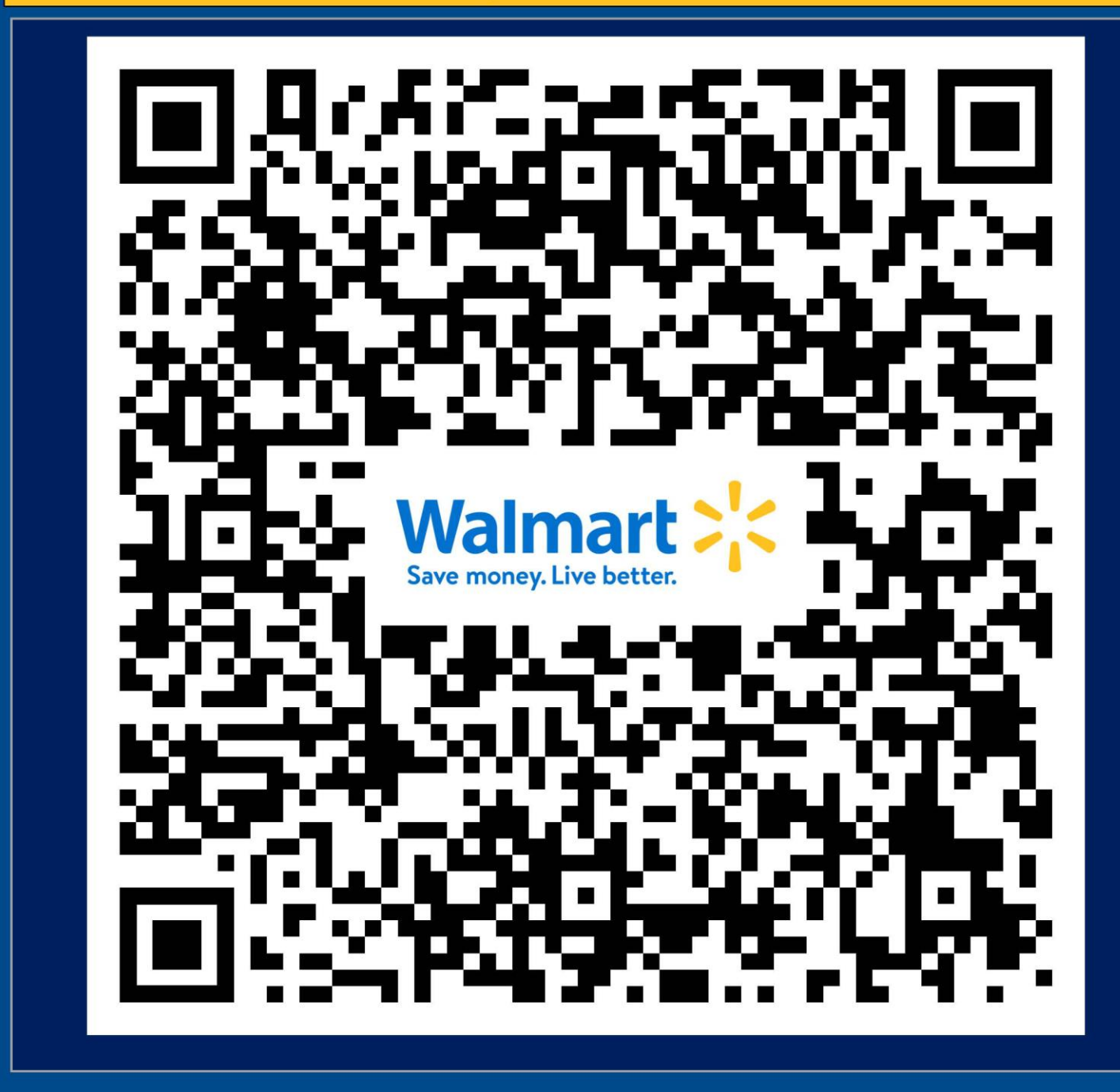

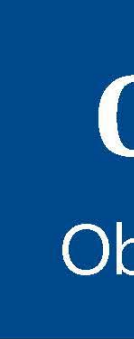

### **COVID-19 Contrôle du bien-être**

Obligatoire pour entrer dans le bâtiment

### **Obtenez vôtre pass ici**

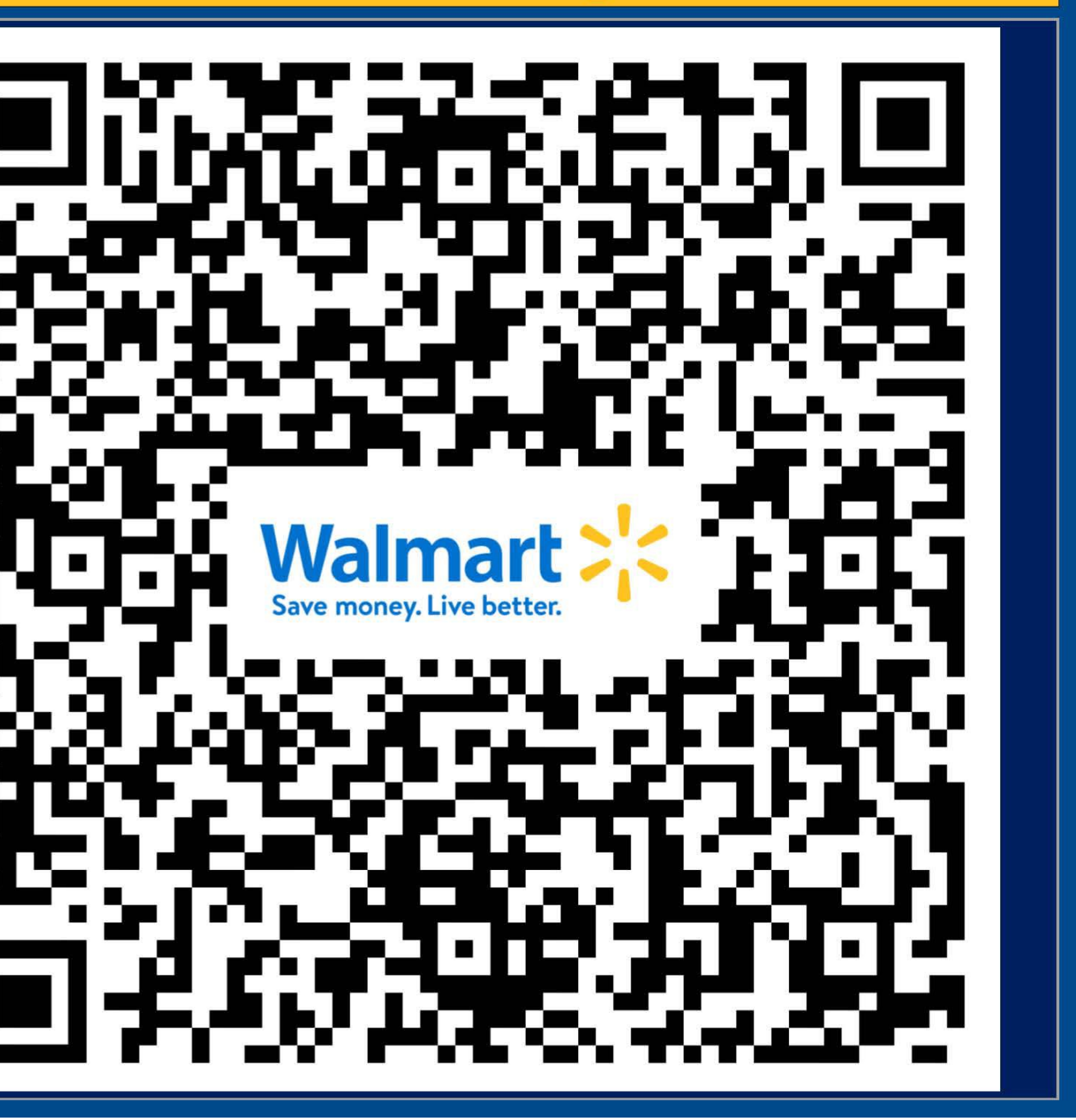

# **Installation Guide**

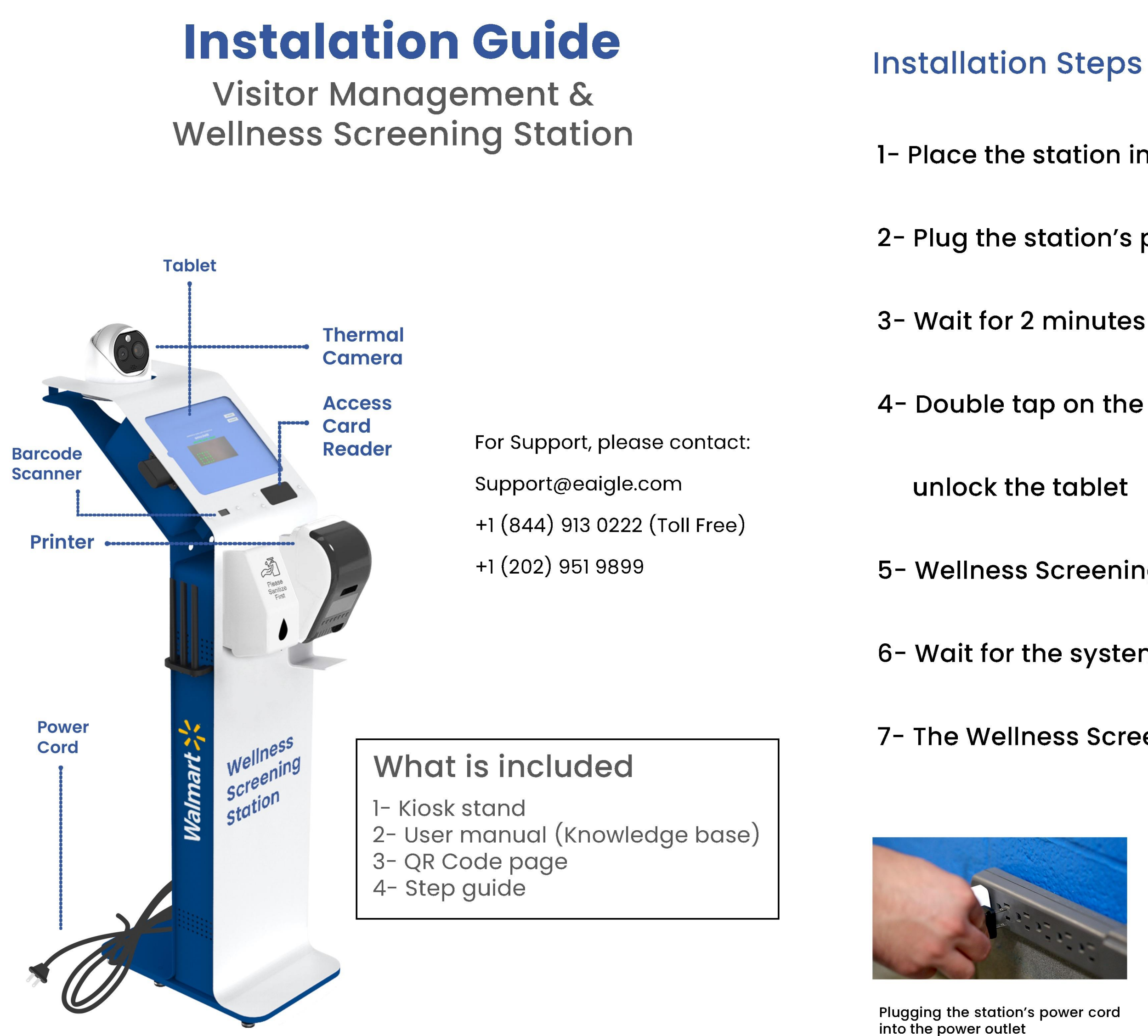

1- Place the station in a proper location near a power outlet

2- Plug the station's power cord into a power outlet

4- Double tap on the tablet screen and swipe up in order to

5- Wellness Screening application will automatically load

6- Wait for the system to initialize (Indicated by the green screen)

7- The Wellness Screening Station is now ready to use

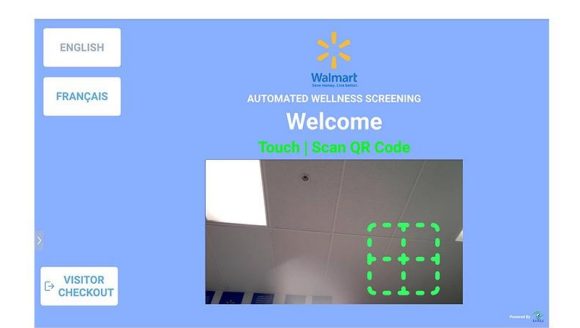

Wellness Screening Application

### Reporting Wellness Check Completion Report

- Auto generated reports
- 30 minute intervals
- Automatically sent to management

| First Name | Last Name | Type of Entry | Checkin Date | Checkin Time |
|------------|-----------|---------------|--------------|--------------|
| John       | Smith     | Associate     | 6/17/2021    | 09:18:14     |
|            |           |               |              |              |
|            |           |               |              |              |
|            |           |               |              |              |
|            |           |               |              |              |

### Wellness Screening Status

### Passed

Entry Validated! Please Enter

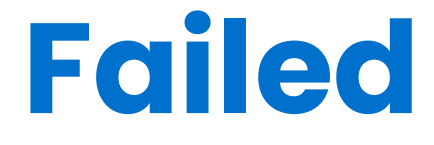

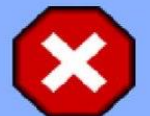

Do not go to work. Please return home and contact your provincial reporting authority or EQ care and follow their direction. Report your absence as per the absence reporting process.

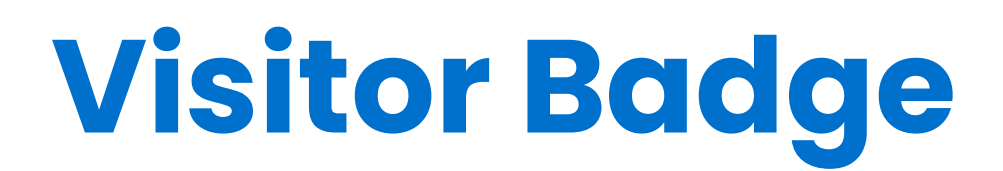

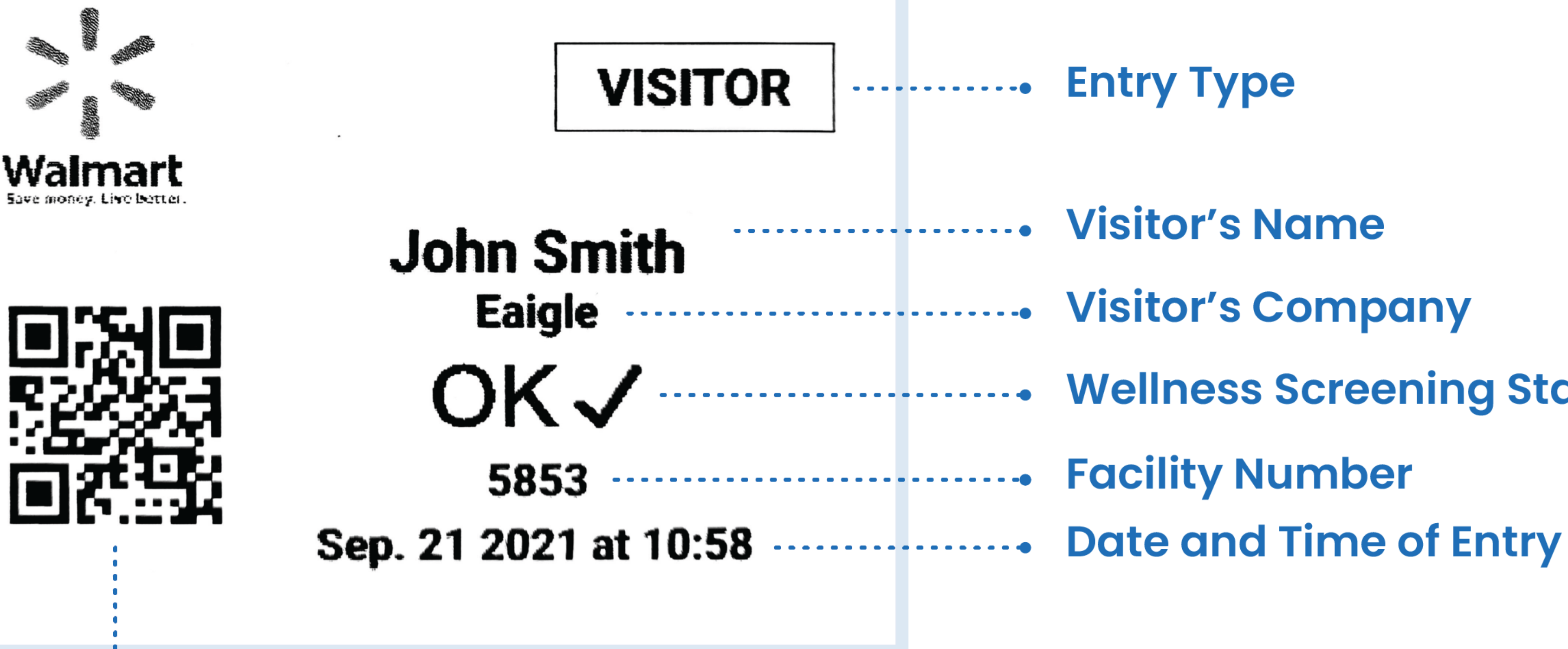

### - Entry Type

- Visitor's Name
- ...... Visitor's Company
- ------ Facility Number

  - **Unique QR code for checkout** or access to the facility

# Bookmarking

### Walmart 2

### Automated Wellness Screening Adding the wellness questionnaire to your homescreen

You can fill out the wellness questionnaire on your phone or at the station.

To help speed up the check-in process, please add the wellness questionnaire link to your home screen.

Please fill out the information each day before arriving at your workplace. Upon successful completion, you will receive a QR code that you will scan at the screening station upon entering the facility.

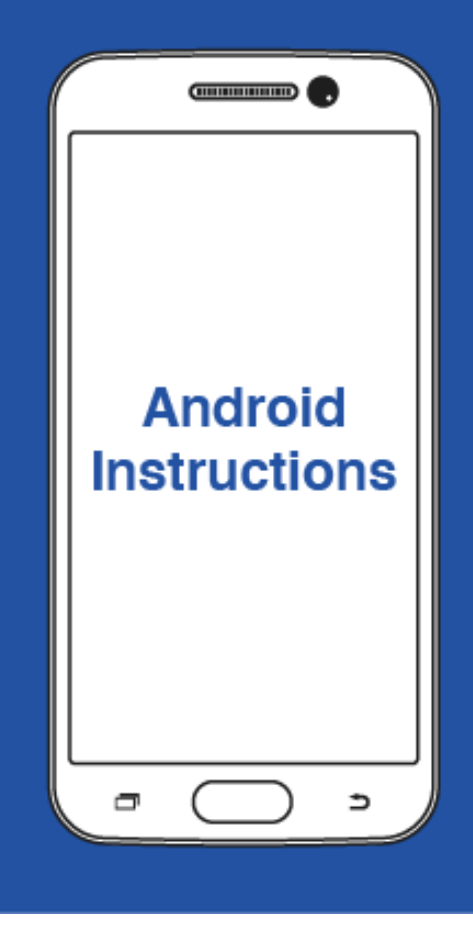

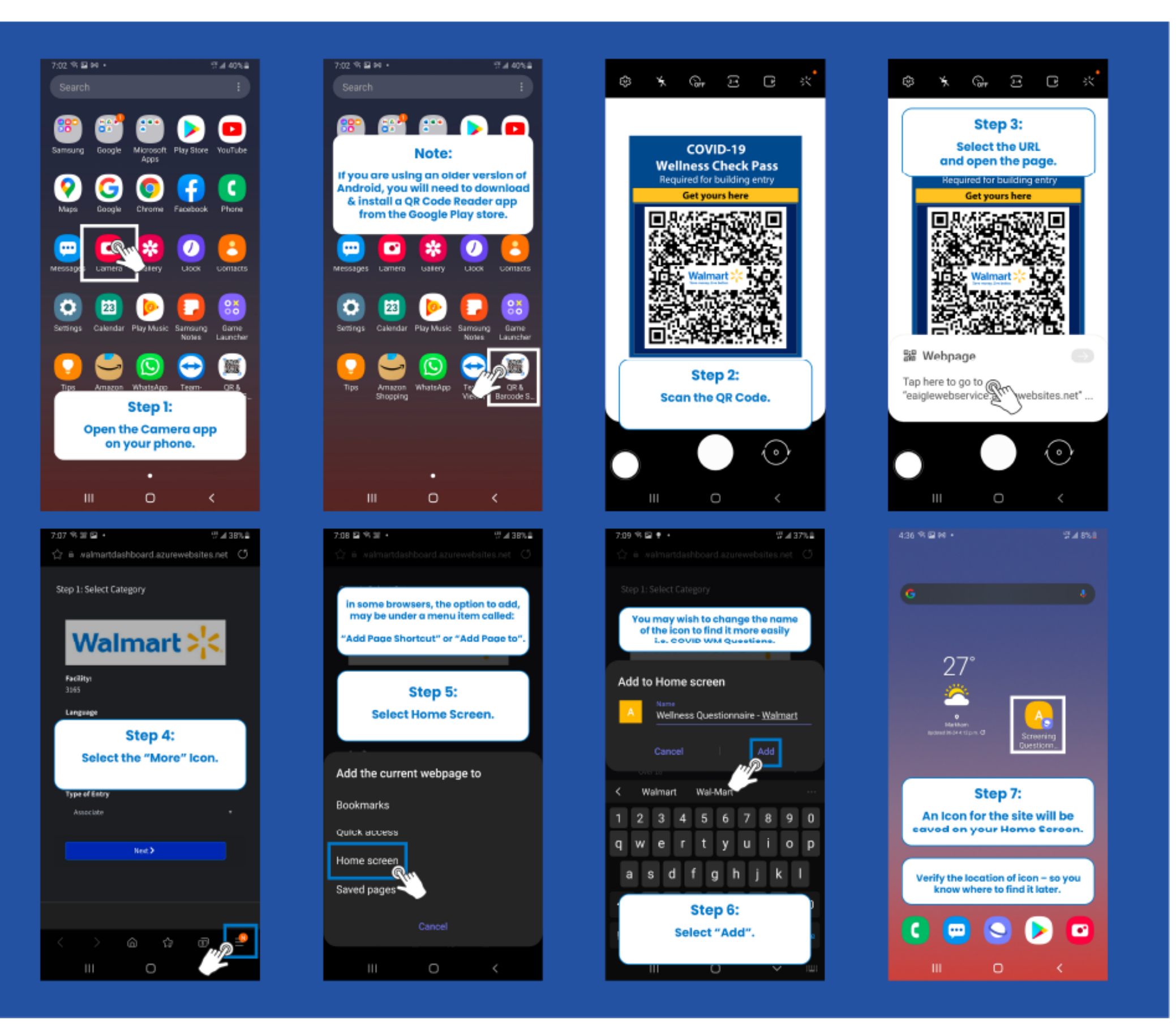

# Bookmarking

### Walmart 🔀

### Automated Wellness Screening Adding the wellness questionnaire to your homescreen

You can fill out the wellness questionnaire on your phone or at the station.

To help speed up the check-in process, please add the wellness questionnaire link to your home screen.

Please fill out the information each day before arriving at your workplace. Upon successful completion, you will receive a QR code that you will scan at the screening station upon entering the facility.

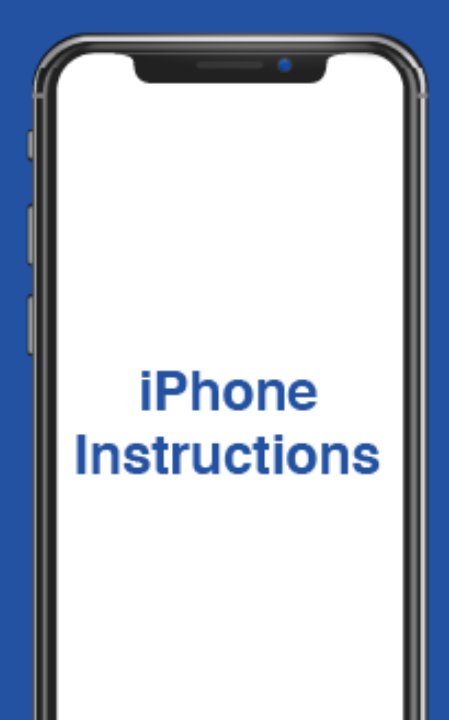

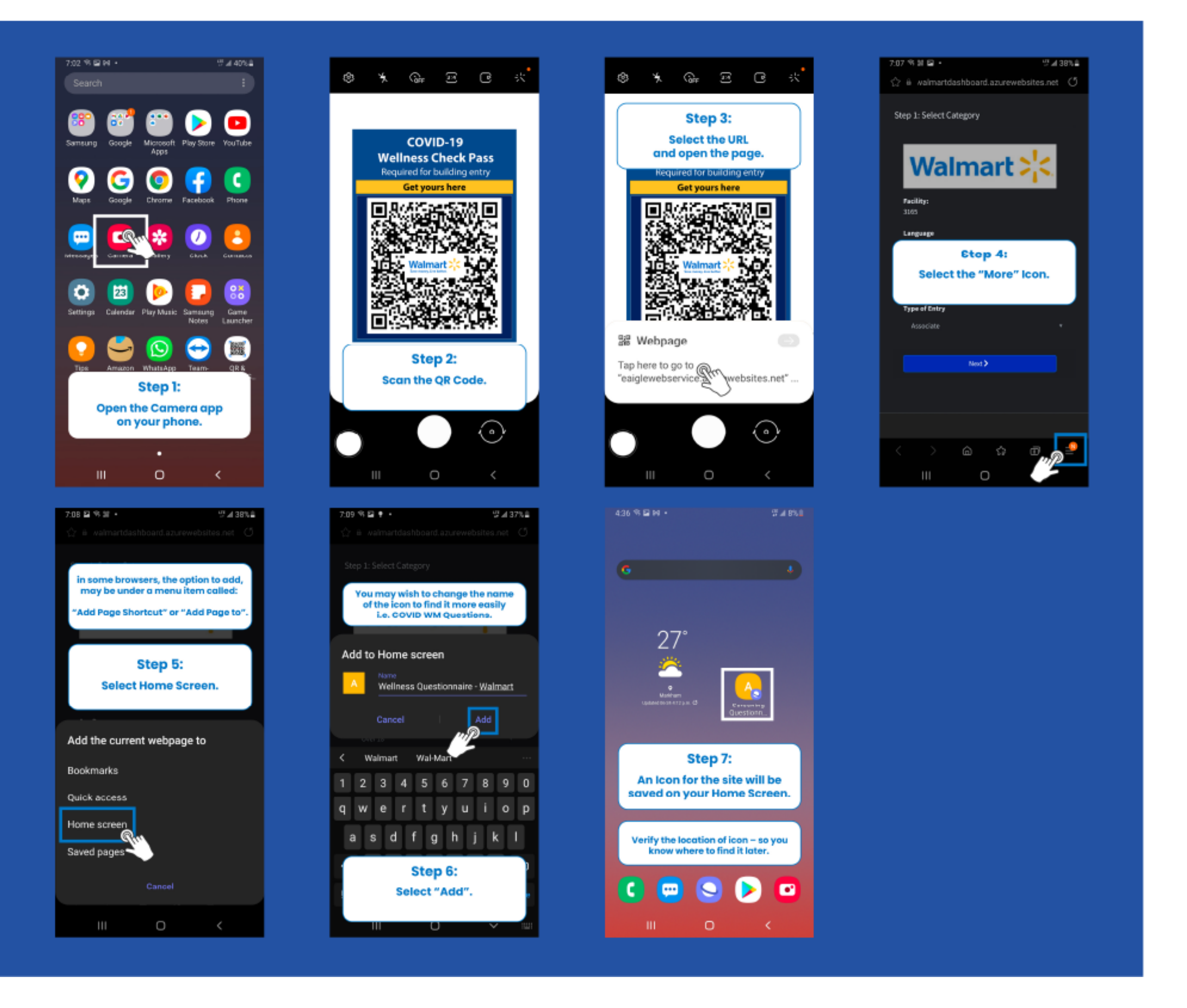

# **Additional Videos**

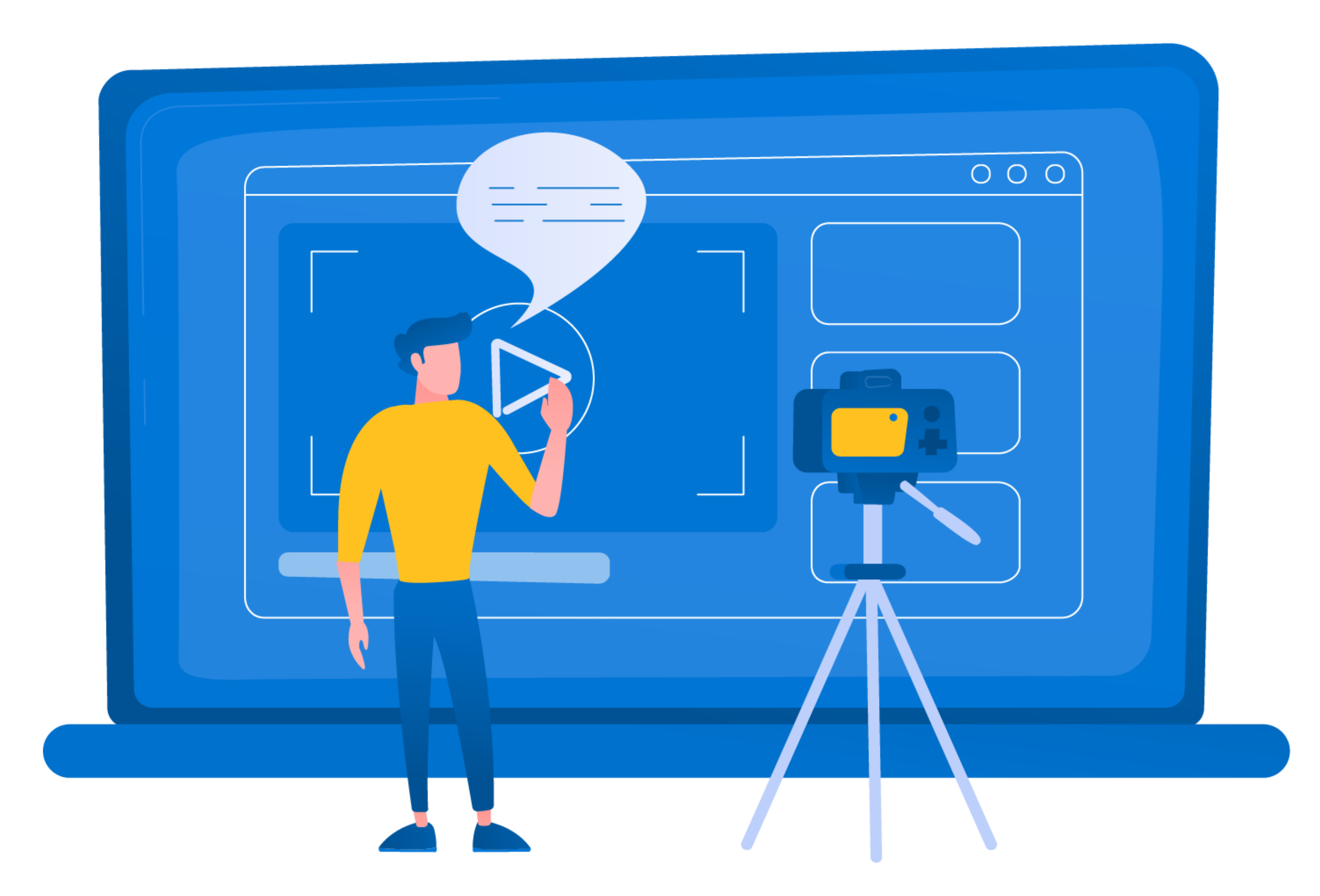

### **Bookmarking Instructions** For iPhone users

# Walmart ><

# ADDING THE WELLNESS QUESTIONNAIRE TO YOUR HOME SCREEN

**iPhone Instructions** 

![](_page_16_Picture_4.jpeg)

### **Bookmarking Instructions** For Android Users

# Walmart 2

# ADDING THE WELLNESS QUESTIONNAIRE TO YOUR HOME SCREEN

**Android Instructions** 

![](_page_17_Picture_4.jpeg)

### Troubleshooting Guide Crowd Wellness Screening Station

# Walmart 🔀 **Wellness Screening Station Troubleshooting Guide**

### **Knowledge Base**

|   | Error Message                                                                   | Reason                                                                                                    |  |
|---|---------------------------------------------------------------------------------|----------------------------------------------------------------------------------------------------|--|
| 1 | Reconnecting to Gateway<br>Reconnecting to Core<br>Error starting questionnaire | System has not been properly loaded                                                                                                    |  |
| 2 | Invalid QR Code                                                                 | The QR Code is expired or not issued by<br>EAIGLE                                                                                                    |  |
| 3 | Unable to Print your pass                                                       | <ul> <li>a. The printer is turned off or disconnected from the power outlet</li> <li>b. The printer is not properly connected to the WIFI router</li> <li>c. The paper in the printer's paper tray is not the proper type or is not installed correctly</li> <li>d. There is no paper in the printer's paper tray is paper</li> </ul> |  |
| 4 | Tablet screen is Blank<br>(White/Black/Blue)                                    | ,<br>Application has not been properly loaded                                                                                                    |  |
| 5 | NO Person Detected                                                              | Camera cannot detect the individual                                                                                                    |  |

### How to troubleshoot

 Swipe up on the middle bottom of the Tablet ---> This would Trigger the home button ----> The application will be automatically reloaded after blue screen.
 If the issue persists, try the previous solution once more or

unplug and plug back the power cord to the power outlet

3. If the issue persists, contact support

1. Ensure that a proper QR code is being scanned at the station

2. If the issue persists, Re-do the wellness screening

questionnaire and obtain a new QR code

- Connect printer properly to a stable power source and wait until the blinking blue light turns to solid blue (if it stays at blinking blue call support)
- 2. If the light is blinking red, check printer tray/paper
- 3. If the light is solid orange (light red), check the lid (the door might be left open)
- 4. For other issues please kindly call support

1. Double tap on the screen to wake the system up (Applicable in black screen)

2. Swipe up on the middle bottom of the Tablet ---> This would

Trigger the home button ----> The application will be

automatically reloaded after blue screen.

3. If the issue persists, contact support

1. Stand in the designated standing area

![](_page_20_Picture_0.jpeg)

### Tyrone Kennedy Tyrone.Kennedy@walmart.com

![](_page_20_Picture_2.jpeg)

### Frank Zaboli Frankz@Eaigle.ai +1 416 688 6917

![](_page_20_Picture_4.jpeg)